For å aktivere din nano-konto starter du med å åpne e-posten din. Finn e-post fra NANO NorgesGruppen med emne «Velkommen til innloggingstjenesten i NorgesGruppen (NANO) for ASKO». Hvis du ikke finner e-posten, søk på «nano». Du kan også sjekke om e-posten har lagt seg i spam/søppelpost/junkmail. Når du har funnet e-posten, følg trinn 1-6.

2. Velg et passord

Aktivering av **nano**-konto **U** 

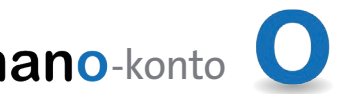

1. Klikk på "Klikk her for å AKTIVERE NANO-kontoen din"

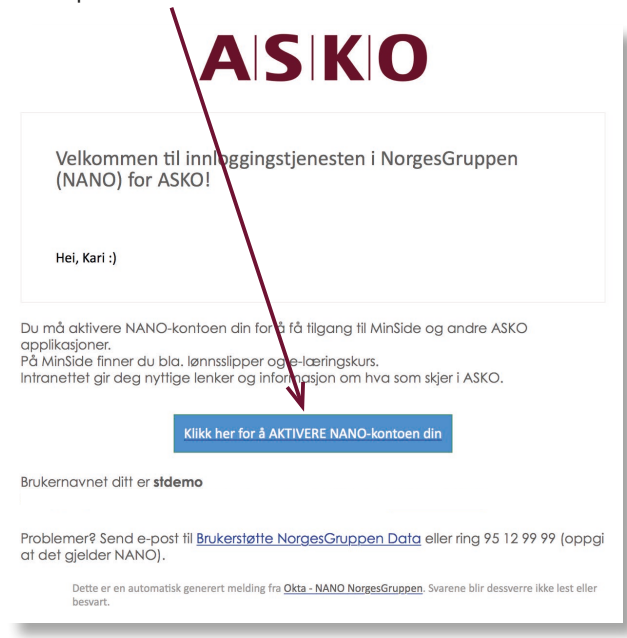

4. Trykk på "Send meg kode", for å få kode på SMS

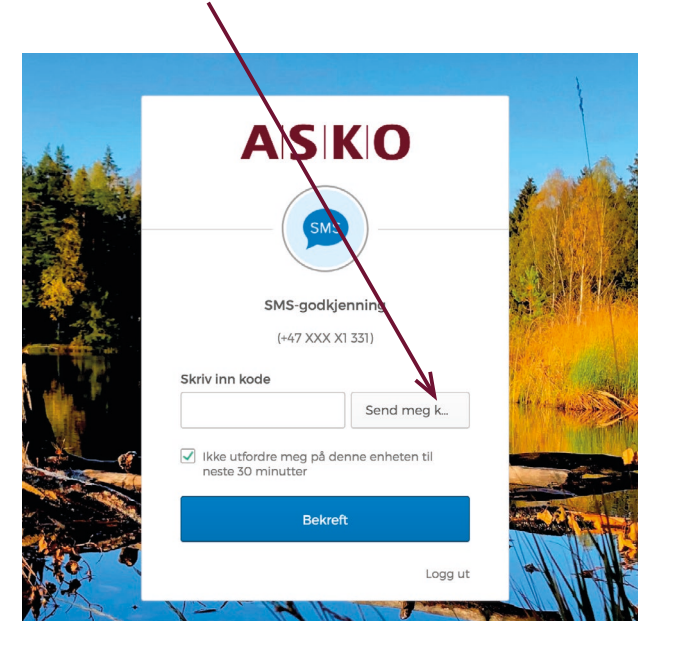

| Velkommen til ASKO NANO, Kari!<br>Opprett din ASKO NANO konto                                           |
|----------------------------------------------------------------------------------------------------|
| Skriv inn nytt passord                                                                                  |
| Krav til passord:                                                                                       |
| <ul><li>minst 8 tegn</li><li>en lite bokstav</li></ul>                                                  |
| en stor bokstav     et nummer     torong digte av krukernavnot ditt                                     |
| Ingen deren av brukennavers dat     Inkluderer likke ditt formavn     Inkluderer likke etternavnet ditt |
| Gjenta nytt passord                                                                                     |
|                                                                                                    |
|                                                                                                    |
| Operational keeps                                                                                       |
| Oppret min konto                                                                                        |

5. Når koden er sendt vil det stå "Sendt" Du vil få en kode på SMS (se eksempel)

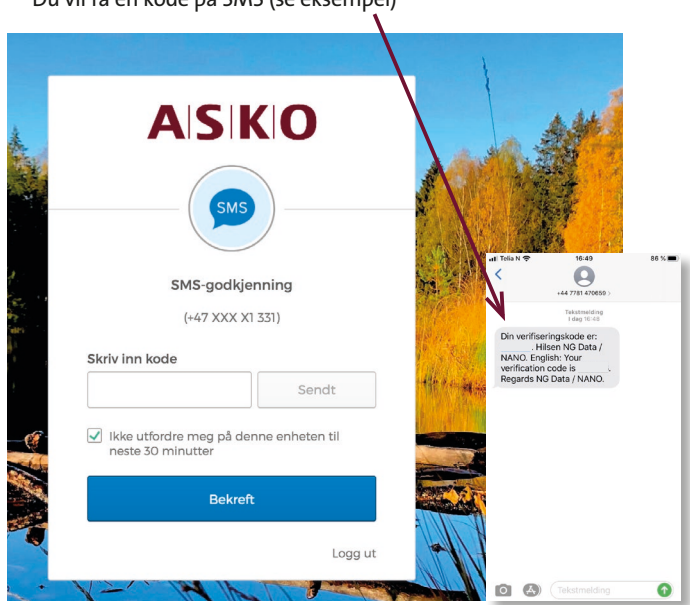

## 3. Klikk på "Opprett min konto"

ACIVO

|   | Velkommen til ASKO NANO, Kari!<br>Opprett din ASKO NANO konto                                                                                                    |
|---|----------------------------------------------------------------------------------------------------|
| 0 | Skriv inn nytt passord                                                                                                    |
|   | Krav til passord.  I minst 8 tegn I ni tile bokstav I en stor bokstav I et nummer I engen deleter av brukernavnet ditt I inkluderer ikke ditt formavn I mikluderer ikke etternavnet ditt Gjenta nytt passord |
|   | Opprett min konto                                                                                                    |

6. Når du har aktivert NANO-kontoen din, vil du komme inn i portalen - se eksempel under

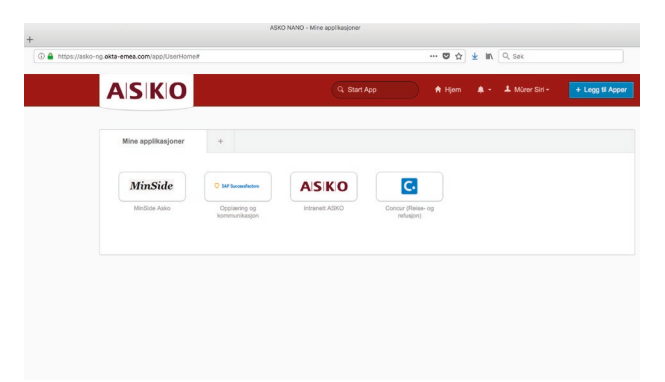

Neste gang du skal logge på, bruk denne adressen: nano.asko.no